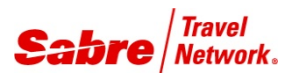

# Optional PNR / TJR Edits

Quick Reference

| TASK                                                                                                    | FORMAT                                                 |
|----------------------------------------------------------------------------------------------------|--------------------------------------------------------|
| The following entries turn these optional PNR / TJR edits on. To turn an edit off, substitute the word OFF for the word ON. |                                                        |
| Note: Most edits require EPR keyword <b>SUBMGR</b> (Owner/Manager). Son code 9.                                             | ne edits require EPR keyword CREATE or ACCESS and duty |
| Require W- address field                                                                                                    | W/KPAD¥ON                                              |
| Require 5/ address field                                                                                                    | W/KRAD¥ON                                              |
| Require 5. invoice remarks                                                                                                  | W/KINR¥ON                                              |
| Require 5¥ itinerary remarks                                                                                                | W/KITR¥ON                                              |
| Require name reference (man number)                                                                                         | W/KAST¥ON                                              |
| Enforce set DK number lengths                                                                                               | W/DK¥ON                                                |
| Require DK customer number - 6 or 7 digits                                                                                  | W/KDK¥ON                                               |
| Require DK customer number - 10 digits                                                                                      | W/KDK10¥ON                                             |
| Require 5H- historical remarks                                                                                              | W/KRTH¥ON                                              |
| Require 5A¥ coded remarks                                                                                                   | W/KRMK(letter)¥ON<br><b>W/KRMKA¥ON</b>                 |
| Turn on Price Quote record (PQ)                                                                                             | W/PQR¥ON                                               |
| Turn on Price Quote Retention alert                                                                                         | W/PQT¥ON                                               |
| Require Price Quote Record                                                                                                  | W/KPQ¥ON                                               |
| Require FP lines in the PNR                                                                                                 | W/KFPL¥ON                                              |
| Require form of payment                                                                                                    | W/FOP¥ON                                               |
| GK Warning - when GK/GL/YK segment cancelled                                                                                | W/KGK¥ON                                               |
| To restrict PNRs with cars, tour and hotel confirmations from queue placing to queue two                                    | W/KQR2¥ON                                              |
| Require e-mail address                                                                                                    | W/KTM¥ON                                               |
| Automatically queue place all PNRs to a pre-assigned queue at end transaction                                               | W/KQPA¥(queue number)<br><b>W/KQPA¥101</b>             |
| Store PNR passenger types                                                                                                   | W/PT¥ON                                                |
| Prompt agents to book car reservations                                                                                      | W/CPT¥ON                                               |
| Prompt agents to book hotel reservations                                                                                    | W/HPT¥ON                                               |

## ΤΑSΚ

| TASK                                                                                                    | FORMAT                                    |
|----------------------------------------------------------------------------------------------------|-------------------------------------------|
| Turn on credit card data field banner                                                                                                   | W/CCB¥ON                                  |
| Update default passenger type                                                                                                    | W/PSGR¥(passenger type code) W/PSGR¥MIL   |
| Auto arrangement of segments                                                                                                    | W/AZA¥ON                                  |
| To display list of all PNR edits                                                                                                    | W/K*TJRALL                                |
| To display list of PNR data fields activated for your office                                                                            | W/K*TJR                                   |
| To display list of PNR data fields activated for a branch office                                                                        | W/K*TJR(branch PCC)<br><b>W/K*TJRB4T0</b> |
| Turn on Flight Finder Fare-led Pricing feature                                                                                          | W/FF¥ON                                   |
| Turn on Negotiated Fare Pricing feature                                                                                                 | W/SNAP¥ON                                 |
| Require commission                                                                                                    | W/KKP¥ON                                  |
| Credit card authorization option                                                                                                    | W/KCC¥ON                                  |
| Require agent to ticket using FP line                                                                                                   | W/FPE¥ON                                  |
| Require baggage allowance                                                                                                    | W/BA¥ON                                   |
| Turn on automatic electronic ticketing<br><b>Note:</b> This option does not apply to BSP Canada, BSP Bermuda, or<br>ARC locations       | W/ETO¥ON                                  |
| Turn on terminal indicators on tickets                                                                                                  | W/TERM¥ON                                 |
| Turn on two forms of payment<br><b>Note:</b> This option does not apply to BSP Canada, BSP Bermuda, or<br>ARC locations                 | W/TFOP¥ON                                 |
| Turn on selling fare on the audit trail for net remit tickets when including both the selling fare and net fares in the ticketing entry | W/SF¥ON                                   |
| Turn on Unused Electronic Ticket report                                                                                                 | W/ETU¥ON                                  |
| STARS similar name list                                                                                                    | W/LST¥ON                                  |
| Require Direct Access pricing                                                                                                    | W/TAR¥ON                                  |
| Integrated air availability display                                                                                                    | W/CPA¥INT                                 |
| Category air availability display                                                                                                    | W/CPA¥CAT                                 |
| Warn when minimum connect times are not met                                                                                             | W/KMCT¥ON                                 |
| Daily Sales Summary                                                                                                    | W/DSS¥ON                                  |
| Expanded Daily Sales Summary                                                                                                    | W/EDSS¥ON                                 |

| TASK                                                                      | FORMAT                                                         |
|---------------------------------------------------------------------------|----------------------------------------------------------------|
| Print invoice numbers on tickets                                          | W/IN¥ON                                                        |
| Change invoice/itinerary form length                                      | W/IIFL-(number of lines) W/IIFL-60                             |
| Set invoice/itinerary default language and design                         | W/DD¥(language / design code)<br>W/DD¥M                        |
| Invoice signature line                                                    | W/SL¥ON                                                        |
| Base fare/tax breakdown                                                   | W/BFT¥ON                                                       |
| Refund accounting lines                                                   | W/RFD¥ON                                                       |
| Turn on change of gauge message                                           | W/COG¥ON                                                       |
| Turn off printing of city code on itineraries                             | W/CED¥ON                                                       |
| Turn on automated accounting lines for non-interactive electronic tickets | W/ETN¥ON                                                       |
| Universal Sign-In                                                         | W/SIGN¥ON                                                      |
| Turn on Windows itinerary export                                          | W/WIN¥ON                                                       |
| Add a non-authorized branch (note: billable option)                       | W/TAA(your pseudo city)¥A(other pseudo city) W/TAAB9K0¥AB4T0   |
| Add and authorized branch                                                 | W/TAA(your pseudo city)¥B(branch pseudo city) W/TAAB9K0¥BB4T0  |
| Add change agent assembly area (AAA) capability                           | W/TAA(your pseudo city)¥C(branch pseudo city) W/TAAB9K0¥CB4T0  |
| Add sign-in capability for a specific PCC                                 | W/TAA(your pseudo city) ¥S(branch pseudo city) W/TAAB4T0¥SKK41 |
| Turn on auto queue sort to a name queue                                   | W/QSORT¥ON                                                     |
| Turn on queue move wrap-up as system response                             | QMOVR/RESPONSE/ON                                              |
| Turn on queue move wrap-up as unsolicited message (UMSG)                  | QMOVR/UMSG/ON                                                  |
| To restrict queue access                                                  | W/QRSTR¥ON                                                     |

### ΤΑSΚ

Activate automatic updates to HIC/HST tables

Turn on HOD display option for all agents

Turn on HOD display option for an individual agent

Turn on HOT display option at the agency level

Turn on HOT display option at an agent level

Change hotel display to kilometers

Change hotel display to miles

Turn on display of RAC and negotiated rates only for all agents

Turn on display of RAC and negotiated rates only for an individual agent

Turn on default to display all hotel rates for all agents

Turn on default to display all hotel rates for an individual agent

Turn on viewership authorization table to all branches

Turn on viewership authorization table to a specific Pseudo City Code

Activate/Deactivate the Unfiltered Car Shop Display

### FORMAT

#### HIP¥CLIENTID

HIP¥HOD(display option) HIP¥HOD3

HIPA(agent sign) ¥HOD(display option) HIPA58¥HOD3

HIP¥HOT(display option) HIP¥HOT2

HIPA(agent sign) ¥HOT(display option) HIPA38¥HOT2

HIP¥KM

HIP¥MI

HIP¤RC-ALL

HIPA(agent sign)¤RC-ALL HIPA07¤RC-ALL

HIP¥RC-ALL

HIPA(agent sign) ¥RC-ALL HIPA38¥RC-ALL

W/HVA¥(rate code)ALL W/HVA¥NALL

W/HVA¥(rate code)(pseudo city code) W/HVA¥NKK41

W/CARSHOP¥ON